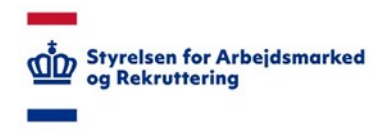

# VITAS – Guide til virksomhedsbesøg

I VITAS kan du nemt og hurtigt udfylde en ansøgning. Med virksomhedssupport er det muligt at gennemføre alle dele af en ansøgning, mens du besøger virksomheden. Du kan under besøget udfylde ansøgningen, og med det samme få arbejdsgiver til at godkende og sætte underskrift, hvor det er nødvendigt, enten ved brug af elektronisk pen, arbejdsgivers MitID erhverv eller MitID privat.

I samme omgang kan du via jobcentermodulet godkende ansøgningen, oprette en bevilling, som igen skal underskrives af arbejdsgiveren via elektronisk pen eller MitID.

Skal en bevilling forlænges eller ophøre, kan du ligeledes via virksomhedssupporten oprette en forlængelse eller et ophør. Medarbejderen sætter også i disse tilfælde deres underskrift via elektronisk pen eller med MitID. Til sidst godkendes forlængelsen/ophøret i jobcentermodulet.

Processen for udfyldelsen af en ansøgning under et virksomhedsbesøg kan illustreres som nedenfor:

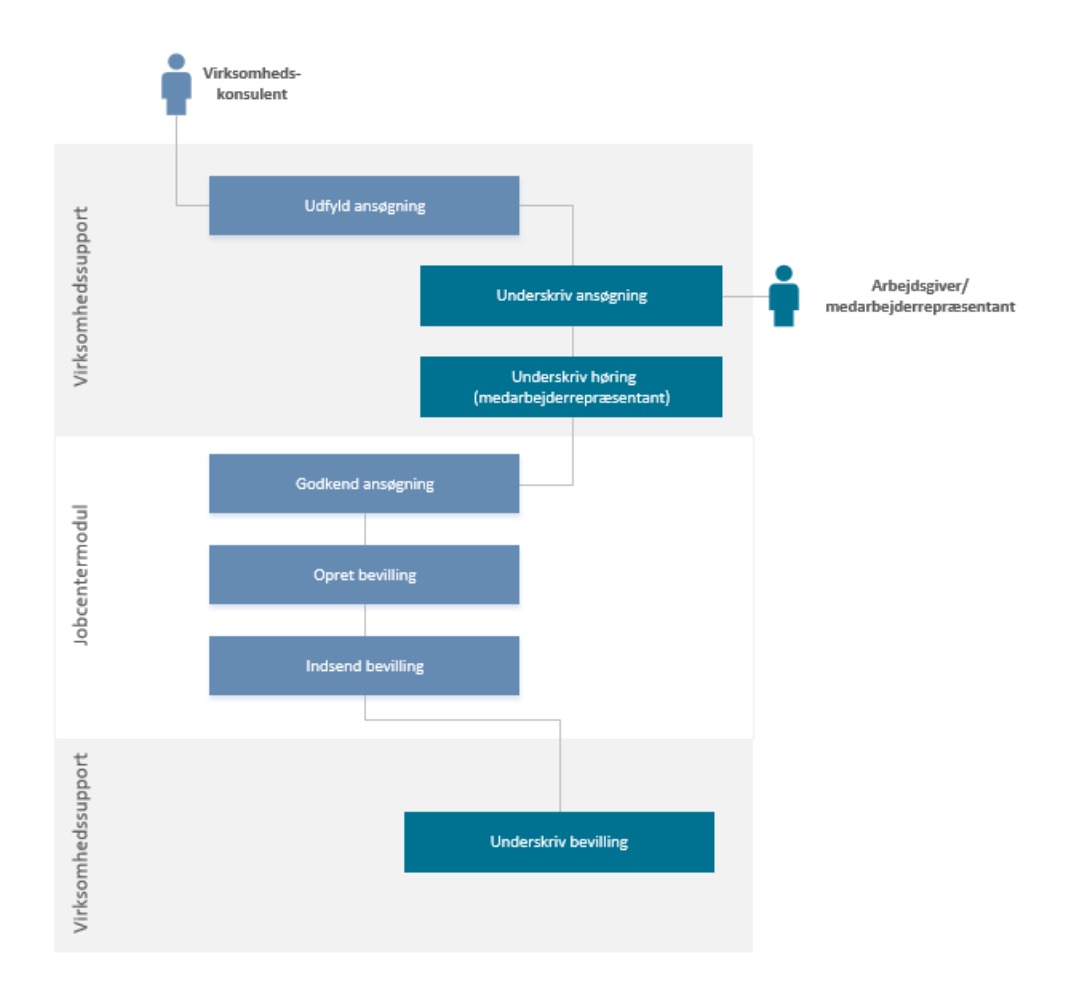

Så længe du har adgang til VITAS og en computer, tablet eller lignende, kan du nemt foretage sagsbehandling vedrørende en ansøgning om løntilskud/virksomhedspraktik/voksenlærling. Dette gøres i samarbejde med arbejdsgiver, der blot skal sætte sin underskrift i forbindelse med at godkende ansøgningen og bevillingen og evt. medarbejderrepræsentanten, som skal godkende høringen. Følg guiden for at komme igennem hele sagsbehandlingsflowet for en VITAS ansøgning under et virksomhedsbesøg.

# Trin 1: Start virksomhedssupport og udfyld ansøgning for virksomhed

Første trin i processen for at gennemføre et ansøgningsforløb er at oprette en ansøgning på vegne af virksomheden via virksomhedssupporten.

Med virksomhedssupport udvælges en specifik virksomhed, som man ønsker at agere på vegne af. Via virksomhedssupport præsenteres man for samme ansøgningsproces, som virksomheden, hvori man opretter en ansøgning på vegne af virksomheden.

- Tilgå virksomhedssupport
- Find virksomhed (ud fra navn, CVR-nummer eller P-nummer)
- Vælg ordning
- Udfyld ansøgning med borger

| 🕷 Amagninger Tilbud Bevillinger Forlangelser Ophar Sag Statistik Virksomhedssupport Administration                                                                                                    | Hjalp |
|----------------------------------------------------------------------------------------------------|-------|
| Virksomhedssupport<br>For at yde support, indtast virksomhedens CVR-nummer, adresse eller navn på virksomhed for at få adgang til VITAS Virksomhedsmodulet på vegne af virksomheden.<br>Når du logger ind, kan du se alle ansdgninger og bevillinger som virksomheden har registreret i systemet og oprette helt nye kladder til virksomheden.<br>Husk at virksomheden selv kan se alle andringer du foretager i virksomhedssupporten.<br>CVR-nummer, adresse eller navn på virksomhed |       |
| Q                                                                                                    |       |
| Start support                                                                                                    |       |

## Trin 2: Arbejdsgiver underskriver ansøgning

Når ansøgningen er færdigudfyldt, og der er valgt hvilket jobcenter, som skal modtage ansøgningen, kan ansøgningen underskrives af arbejdsgiveren.

Ansøgningen kan underskrives med det samme ved at arbejdsgiveren anvender sit MitID eller via underskrift, som sker ved hjælp af elektronisk pen.

- Vælg 'Arbejdsgiverunderskrift' på ansøgningens opsummeringsfane
- Vælg enten underskrift med pen eller MitID
- Få arbejdsgiver til at sætte sin underskrift med pen eller MitID

## Trin 3: Medarbejderrepræsentant underskriver høring

Efter arbejdsgiver har underskrevet ansøgningen, vil ansøgningen enten blive sendt direkte til jobcentret eller Anden Aktør eller til medarbejderrepræsentanten, som skal høres.

Såfremt der ikke er høring på ansøgningen, kan dette trin springes over – da ansøgningen vil blive sendt direkte til jobcentret/Anden Aktør.

Hvis der er høring på ansøgningen, kan medarbejderrepræsentanten underskrive i virksomhedssupport via pen eller MitID (eller ved at oploade et bilag med ansøgningen, som er underskrevet manuelt af medarbejderrepræsentanten).

• Vælg 'Godkend som medarbejderrepræsentant'

| lirksomheden                                                                                                    | Ansvarlig konta                                        | aktperson for ansøgr | lingen | Jobcenter<br>Hjørring<br>Sct. Knuds Park 6, 9800 H<br>72333333 | ijørring | £       |                  |  |
|----------------------------------------------------------------------------------------------------|--------------------------------------------------------|----------------------|--------|----------------------------------------------------------------|----------|---------|------------------|--|
| lorgeren<br>Der er ikke nogen borger tilknyttet blanketten                                                                                                    | <b>Stillingen</b><br>fagkonsulent<br>Ønsket startdato: | 23-06-2016           |        | Status<br>Sendt til medarbejder-rej                            | p        |         |                  |  |
| tillingsbeskrivelse                                                                                                    |                                                        |                      |        |                                                                |          |         |                  |  |
| n der arbejder med Angular                                                                                                    |                                                        |                      |        |                                                                |          |         |                  |  |
| n der arbejoer med Angular<br>lirksomhed: Underskrevet med pan og verificeret af (<br>løcenter:<br>løcenter:                                                                                                    |                                                        |                      |        |                                                                |          |         |                  |  |
| n eer angeber mee Angebar<br>Vrksomhed: Underskrevet med pen og verificeret af<br>[]<br>decentør:<br>Ansøgningen                                                                                                    |                                                        |                      |        |                                                                |          | Vis alt | >                |  |
| n er aroger med Angular<br>Vissemhed: Underskrevet med pen og verificeret af<br>fedarbejde-rep<br>boenter:<br>Ansøgningen<br>1. Virkoomheden                                                                                 |                                                        |                      |        |                                                                |          | Vis alt | >                |  |
| n er aroger med Agutar<br>Vissenbed: Underskrevet med pen og verificeret af<br>fedarbegder-tep:<br>Ansøgningen<br>1. Virksombeden<br>2. Yderligere virksombedsophysninger                                                    |                                                        |                      |        |                                                                |          | Vis alt | ><br>>           |  |
| n er aroper mes Agutar<br>Vissenbed: Underskrevet med pen og verificeret af<br>fedarbejder-rep:<br>Ansøgningen<br>1. Virksombeden<br>2. Yderligere virksombedsoplysninger<br>3. Stillingen                                   |                                                        |                      |        |                                                                |          | Vis alt | ><br>><br>>      |  |
| n eer aroopoor mee Angular<br>Vissonhed: Undersleavet med pen og verificeret af (<br>fedarbeigder-rep:<br>bloenter:<br>Ansøgningen<br>1. Värksomheden<br>2. Värkigere värksomhedsoplysninger<br>3. Stillingen<br>4. Borgeren |                                                        |                      |        |                                                                |          | Vis alt | ><br>><br>><br>> |  |

• Få medarbejderrepræsentanten til at verificere oplysninger ved at besvare spørgsmålene i høringen

| Ansøgninger Bevillinger FAQ                                                                                                    | 1                                                                                                    |
|----------------------------------------------------------------------------------------------------|----------------------------------------------------------------------------------------------------|
| Ansøgning om ansættelse med løntilsl                                                                                                    | kud ()                                                                                                    |
| Virkomheden                                                                                                    | Virksomhedens kontaktperson                                                                                                    |
| Borgeren<br>Der an ingen borger tilknuttet                                                                                                    | Stillingen<br>oldrue                                                                                                    |
|                                                                                                    | Ønsket stantdeto: 23-06-2016<br>En der arbejder med Angular                                                                                                    |
| Advand     Yar opmærksom på at du er logget ind med de sa<br>Vær opmærksom på at du er logget ind med de samme br<br>en anden medlarbejdensgnatur eller næje kort. At<br>pen. Oplysninger fra ansøgningen                                                                                                    | dinsket standaro: 23-06-2016<br>En der arbeider med Angulær<br>amme brugeroplysninger, der er anvendt ved godkendelsen af ansagningen. Det er ikke<br>ugeroplysninger, som også har underskinvet ansagningen. Dy skal denfor underskrive med<br>ter mattirk kan du uploade medarbejderens underskirft eller få ham til at underskive med                                         |
| Adwarsel     Vær comærksom på at du er logget ind med de sa     lovigt at underskrive høringen med de samme bri<br>en anden medarbejdensignstur eller nøglekort. Al<br>pen.  Oplysninger fra ansøgningen Du kan klikle på overskrifterne nedenunder for at se præcis hvikk                                                         | dinsket standato: 23-06-2016<br>En der arbejder med Ängulær<br>amme brugeroplysninger, der er anvendt ved godkendelsen af ansagningen. Det er ikke<br>ugeroplysninger, som oppå her underskrivet ansagningen. Dy skal derfor underskrive med<br>bermativt kan du uploade medarbejderens underskrift eller få ham til at underskrive med<br>e oplysninger virksomheden har givet. |
| Advarsel     Vær opmærksom på at du er logget ind med de sa     lovligt at underskrive hæringen med de samme br<br>anden medlarbejdersignatur eller naglekort. Al<br>prin.     Dølysninger fra ansægningen     Du kan klikle på overskrifterne nedenunder for at se præcis hvilk     Virksomheden                                  | dinsket sandato 13-06-2016<br>En der arbejder med Angular<br>amme brugeroplysninger, der er anvendt ved godkendelsen af ansagningen. Det er ikke<br>ugeroplysninger, som også har underskrevet ansagningen. Du skal derfor underskrive med<br>er aplysninger virksomheden har givet.                                                                                             |
| Advarsel     Vær opmærksom på at du er logget ind med de sa<br>lovigt at underskrive høringen med de samme br<br>en anden medlarbejdensgnatur eller nøglekort. Al<br>pen.  Dplysninger fra ansøgningen Du kan klikke på overskrifterne nedenunder for at se præcis hvikk  Virksomheden Forholdstalskrav/merbeskæftligelse          | dinsket standaro 13-06-3016<br>En der arbeider med Ängulær<br>amme brugeroplysninger, der er anvendt ved godkendelsen af ansøgningen. Det er ikke<br>ugeroplysninger, som oppå her underskrivet ansøgningen. Du skal derfor underskrive med<br>ternativt kan du uploade medarbejderens underskrift eller få ham til at underskrive med<br>e oplysninger virksomheden har givet.  |
| Advarsel Vær opmærksom på at du er logget ind med de sa lovigt at underskrive høringen med de samme bri<br>en anden medlarbejdensignstur eller nøglekort. Al<br>pen. Oplysninger fra ansøgningen<br>Du kan klikle på overskrifterne nedenunder for at se præcis hvik<br>Virksomheden Forholdstalskrav/merbeskæftligelse Stillingen | drisket standaro 23-06-2016<br>En der arbejder med Ängulær<br>anme brugeroplysninger, der er anvendt ved godkendelsen af ansagningen. Det er ikke<br>ugeroplysninger, som oppå her underskrivet ansagningen. Du skal derfor underskrive med<br>ternativt kan du uploade medarbejderens underskivit eller få ham til at underskrive med<br>e oplysninger virksomheden har givet.  |

Er virksomhedens ansatte enige i, at betingelserne for forholdstalknavet er opfyldt, og at forholdstallene er udfyldt korrekt) \*

- Vælg 'Medarbejderunderskrift'
- Vælg enten underskrift med pen, MitID eller Fil upload
- Få medarbejderrepræsentanten til at sætte sin underskrift med pen, MitID eller underskriv i en fil, som uploades.

#### Medarbejderunderskrift

Du kan vælge at underskrive medarbejderhøringen med Pen-funktion direkte på skærmen, MitiD eller med en scannet underskrift. I det tilfælde, at din medarbejderrepræsentant ikke kan underskrive digitalt med MitID eller pen kan du vælge at uploade hans underskrift i stedet. Print denne side ud via PDF ikon øverst på blanketten og få medarbejderrepræsentanten til at skrive under. Skan herefter dokumentet og vedhæfte filen her.

|       | Godkend    |       |     |  |
|-------|------------|-------|-----|--|
| Afvis | Fil upload | NemID | Pen |  |

# Trin 4: Godkend ansøgning i jobcentermodul

Når ansøgningen er underskrevet af virksomheden og evt. underskrevet af medarbejderrepræsentanten, bliver ansøgningen sendt til jobcentret/Anden Aktør.

Du skal herefter forlade virksomhedssupporten og vende tilbage til jobcentermodulet. Fra jobcentermodulet vil ansøgningen nu fremgå, og det er muligt at behandle ansøgningen (godkende ansøgning, oprette bevilling og indsende bevilling – eller afvise den).

- Find ansøgning på ansøgningslisten
- Åben ansøgningen
- Vælg 'Godkend' nederst på ansøgningen

| Godkendelse Afvitning                                                                                                    |
|----------------------------------------------------------------------------------------------------|
| 11 12 13 14 B U II II II                                                                                                    |
| Ansøgningen om løntliskud er behandlet og er nuklar til at få oprettet en bevilling                                                                                                    |
| Jobcenter Aarhus vil hurtigst muligt oprette en bevilling til ansættelse med lantibluud, som virlsomheden efterfølgende skal godiænde.                                                                                                    |
| Vær opmærkoom på, at medarbejderen først kan tiltræde, når du har modtaget en beviling af ansættelse med løntliskud. Hvis medarbejderen påbegynder før en beviling forelægger, vil det<br>betrægtes som en ordinær ansættelse, hvor der ikke udbetales løntliskud. |
| Vi gør opmærksom på, at en medarbejder som er ansat med løntliskud, skal være tilmekit som ledig, så længe medarbejderen er ansat med tilskud.                                                                                                    |
| 085: Offentlig statte til den enkelte ansættelse må ikke overstige 50% af de samlede lønomkostninger for ansættelsen, jf. bekendtgørelse om en aktiv beskæftigelsesindsats, § 73.                                                                                  |
| Med vervlig hilsen<br>Jobcenter Aarhus                                                                                                    |
| Galland                                                                                                    |

## Trin 5 og 6: Opret og send bevilling

Efter ansøgningen er blevet godkendt, kan bevillingen oprettes. Dette sker i næste skærmbillede, hvor den godkendte ansøgningen vises.

Nederst på ansøgningen er det muligt at oprette bevillingen eller at nedlægge tilbuddet.

Vælg 'Opret bevilling'

| * | Ansøgninger | Tilbud | Bevillinger 👻 | Forlængelser | Ophør | Søg | Statistik + | Virksomhedssupport + | Administration + | Hjælp 👻 |
|---|-------------|--------|---------------|--------------|-------|-----|-------------|----------------------|------------------|---------|

| Ansagning Bevilling Forlængelse Ophør                                                                                                    | Camila Hagedorn Trolle     Indit topm     Indit 22:2:31:55     Frigiv ansagning                                       |                                 | () () () () () () () () () () () () () ( |
|----------------------------------------------------------------------------------------------------|----------------------------------------------------------------------------------------------------|---------------------------------|------------------------------------------|
| Ansøgning om ansættelse med løntilskud (2022.0128300)                                                                                       |                                                                                                    |                                 |                                          |
| Virksomheden<br>V<br>C<br>F<br>N                                                                                                    | Ansvarlig kontaktperson for ansøgningen<br>R                                                                          | Jobcenter                       |                                          |
| Borgeren                                                                                                    | Stillingen<br>dagig dedr, instluction for barn og unge<br>Ginner startstøbe, 17-05-0022<br>Binner stuckers 34-04-2023 | Status<br>Godkendt af jobcenter |                                          |
| <b>Stillingsbeskrivelse</b><br>polu                                                                                                    |                                                                                                    |                                 |                                          |
| Underskrevet af                                                                                                    |                                                                                                    |                                 |                                          |
| Ansøgningen                                                                                                    |                                                                                                    |                                 | Vis alt 💙                                |
| Formål og krav                                                                                                    |                                                                                                    |                                 | >                                        |
| 1. Virksomheden                                                                                                    |                                                                                                    |                                 | >                                        |
| 2. Yderligere virksomhedsoplysninger                                                                                                    |                                                                                                    |                                 | >                                        |
| 3. Stillingen                                                                                                    |                                                                                                    |                                 | >                                        |
| 4. Borgeren                                                                                                    |                                                                                                    |                                 | >                                        |
| 5. Høring                                                                                                    |                                                                                                    |                                 | >                                        |
| Spørgsmål relateret til borgeren (udfyldt af jobcenter)<br>Har borgeren været ledig i en sammenhængende periode på mere end 6 måneder<br>Ja |                                                                                                    |                                 |                                          |
| Bemærkninger til jobcentret                                                                                                    |                                                                                                    |                                 |                                          |
| Jeg er interesseret i at blive kontaktet vedr. mulighederne for etablering af virksomhedspraktik                                            |                                                                                                    |                                 |                                          |
| Ja                                                                                                    |                                                                                                    |                                 |                                          |
| Jobcenter kommentar                                                                                                    |                                                                                                    |                                 |                                          |
|                                                                                                    |                                                                                                    |                                 |                                          |
|                                                                                                    |                                                                                                    |                                 | Åbn bevilling Nedlæg tilbud              |

- Gennemgå bevilling og udfyld de resterende oplysninger Vælg på sidste fane **'Send til arbejdsgiver'** •
- •

| witas<br>Heriev (T1)                                     |                                                                                                    |
|----------------------------------------------------------|----------------------------------------------------------------------------------------------------|
| 🐔 Ansøgninger Tilbud Bevillinger - Forlængelser Ophør S  | iag Statistik - Virksomhedssupport - Administration - Hjælp -                                                                                                    |
| Bevilling af løntilskud (ID-nr. 2022.0128300)            | Bevilling af løntilskud                                                                                                    |
| 1. Bevilling af løntilskud til ansættelse af medarbejder | Varighed og indhold<br>Lentliskudsperioden bør tage forbehold for borgerens eventuelle målgruppeskift i den nære fremtid.                                                                                                    |
| 2. Virksomheden                                          | Standato*         Sludato*         Ugentigit imetal*           17-09-2022         14-04-2023         30,00         Image: Control of the standard standard standa                                                                                                    |
| 3. Personen, der tilbydes ansættelse                     | Communen er en frikommune                                                                                                    |
| 4. Jobcentret                                            | Frikommuner er fritaget for varighedskrav for bestemte målgrupper. Hvis det vælges at kommunen er frikommune, fravælges eksisterende valideringer på bevillingens varighed. Det er jobcentermedarbejderens ansvar, et der angives<br>korrekt varighed.                                                                                                    |
| 5. Målgruppe                                             | Indsæt arbejdsfrie dage                                                                                                    |
| 6. Varighed og indhold                                   | Stillingsbategnelse deglig leder, institution for børn og unge                                                                                                    |
|                                                          | Særlige shaler for ansættelsen           F.eks. arhojdstid, uddannelse, opfølgning, arhojdsindretning, sklanebensyn og lignende.                                                                                                    |
|                                                          | Restart 11 visionment                                                                                                    |
|                                                          | Så er bevillingen oprettet. Såfrent du er uenig med indholdet i bevillingen bør du afvise den inden den angivne stantdate. I bevillingen han du se de oplynninger, som skal bruges i forbindelse med ansættelsen, herunder i relation til<br>udfærdigelse af ansættelsesbrev (for nærmers information om indhold i ansættelsesbrev se https://www.retinformation.dl/Forms/R0710.asp/?dc-130533).<br>Uver vænligts opmærksom på, at bevillingen tildelse under foundærshig af at der er uderbigdet et ansættelsenterv (forbindelse med ansættelsen). Herunder i relation til<br>udfærdigelse af ansættelsesbrev (for nærmers information om indhold i ansættelsesbrev se thtps://www.retinformation.dl/Forms/R0710.asp/?dc-130533).<br>Uver vænligts opmærksom på, at du skal hanvende gift jobcenterat, hvis der er uket ændringer i de angivne oplynninger i ansgivne oplynninger i ansgivne oplynninger oplynninger i ansgivne oplynninger oplynninger i ansgivne oplynninger oplynninger oplynninger oplynninger oplynninger oplynninger oplynninger oplynninger oplynninger oplynninger oplynninger oplynninger oplynninger oplynninger oplynninger opl |

## Trin 7: Arbejdsgiver underskriver bevilling

Bevillingen er nu sendt til arbejdsgiver. Sidste skridt for at afslutte ansøgningsprocessen er arbejdsgiverens underskrift på bevillingen.

Bemærk, hvis bevillingen er oprettet på baggrund af en øremærket ansøgning (ansøgning med specifik borger), så vil bevillingen blive betragtet som godkendt af begge parter, når bevillingens startdato indtræffer, også selvom virksomheden <u>ikke</u> godkender. For bevillinger oprettet på baggrund af ikkeøremærket ansøgninger (ansøgning uden borger), skal virksomheden altid selv godkende bevillingen.

Bevillingen godkendes og underskrives af arbejdsgiver fra virksomhedssupport ved hjælp af elektronisk pen eller ved brug af MitID.

- Tilgå virksomhedssupport
- Find bevillingen fra virksomhedens startside under 'Opgaver der afventer handling'.

Vælg 'Arbejdsgiverunderskrift' nederst på bevillingen

- Vælg enten underskrift med pen eller MitID
- Få arbejdsgiver til at sætte sin underskrift med pen eller MitID

| Ansøgninger Bevillinger FAQ                                                       | 1                                                                                        |
|-----------------------------------------------------------------------------------|------------------------------------------------------------------------------------------|
| Ansagning Seviling Forliengelse Ophar                                             |                                                                                          |
| Bevilling af virksomhedspraktik                                                   | 5 C                                                                                      |
| Virksomheden<br>/                                                                 | Status<br>Afventer godkendelse hos virksomhe d                                           |
| Borgeren                                                                          | Stillingen<br>kommunikationsmedarbejder<br>Startdete: 30-06-2016<br>Sikridet: 17-07-2016 |
| Virksomhedspraktikbeskrivelse<br>Tekster på engelsk, nyhedsmalis og opdateringer. |                                                                                          |
| Underskrevet af<br>Virksomhec'<br>Jobcenter: 1                                    |                                                                                          |

Bevillingen er et samlet dokument for, hvilke betingelser og aftaler der er indgået mellem virksomhed og jobcenter i forbindelse med virksomhedspraktikforløbet for den konkrete person. Virksomhedspraktikforløbet følger i øvrigt de gældende reglerne i lovgivningen.

Erstatning i forbindelse med tilbud om vejledning og opkvalificering, virksomhedspraktik samt nytteindsats følger reglerne i LAB § 113 og BAB kapitel 15. I forbindelse med arbejdsskade yder kommunen erstatning m.m. for følger af arbejdsskader ved deltagelse i tilbud. Søgen behandles efter reglerne i lov om arbejdsskadesikring. Der ydes dig ikke estatning ved tilbud om vejledning og opkvalificering, hvis personen efter andre regler er berettiget til erstatning m.m. efter lov om arbejdsskadesikring.

Forvoldes der skade på andre personer eller andres ejendele vder kommunen erstatning m.m. for skader, som en person forvolder på andre personer eller andres ejendele under deltagelse i tilbud. Erstatningsansvaret vurderes ved skade forvoldt på andre personer efter dansk rets almindelige regler. Hvis personen er erstatningsansvarlig efter dansk rets almindelige erstatningsreglev, vdes erstatning efter reglerne i lov om erstatningsiansvar. Erstatningsansvarle vurderes ved skade forvoldt på andres ejendele efter dansk rets almindelige regler. Hvis personen er erstatningsinglig efter dansk rets almindelige erstatningsreglev, vdes erstatning efter 69 37 og 38 i lov om forsikringsafaler.

Arbejdsgiverunderskrift